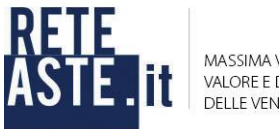

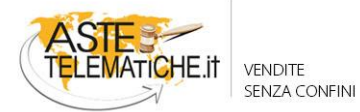

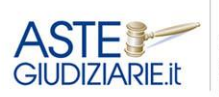

IL NUMERO 1 NELLE VENDITE GIUDIZIARIE DAL 1995

# **GUIDA ALL'UTILIZZO**

# PRENOTAZIONE SALA ASTE PRESSO LA FONDAZIONE DELL'ODCEC DI MILANO

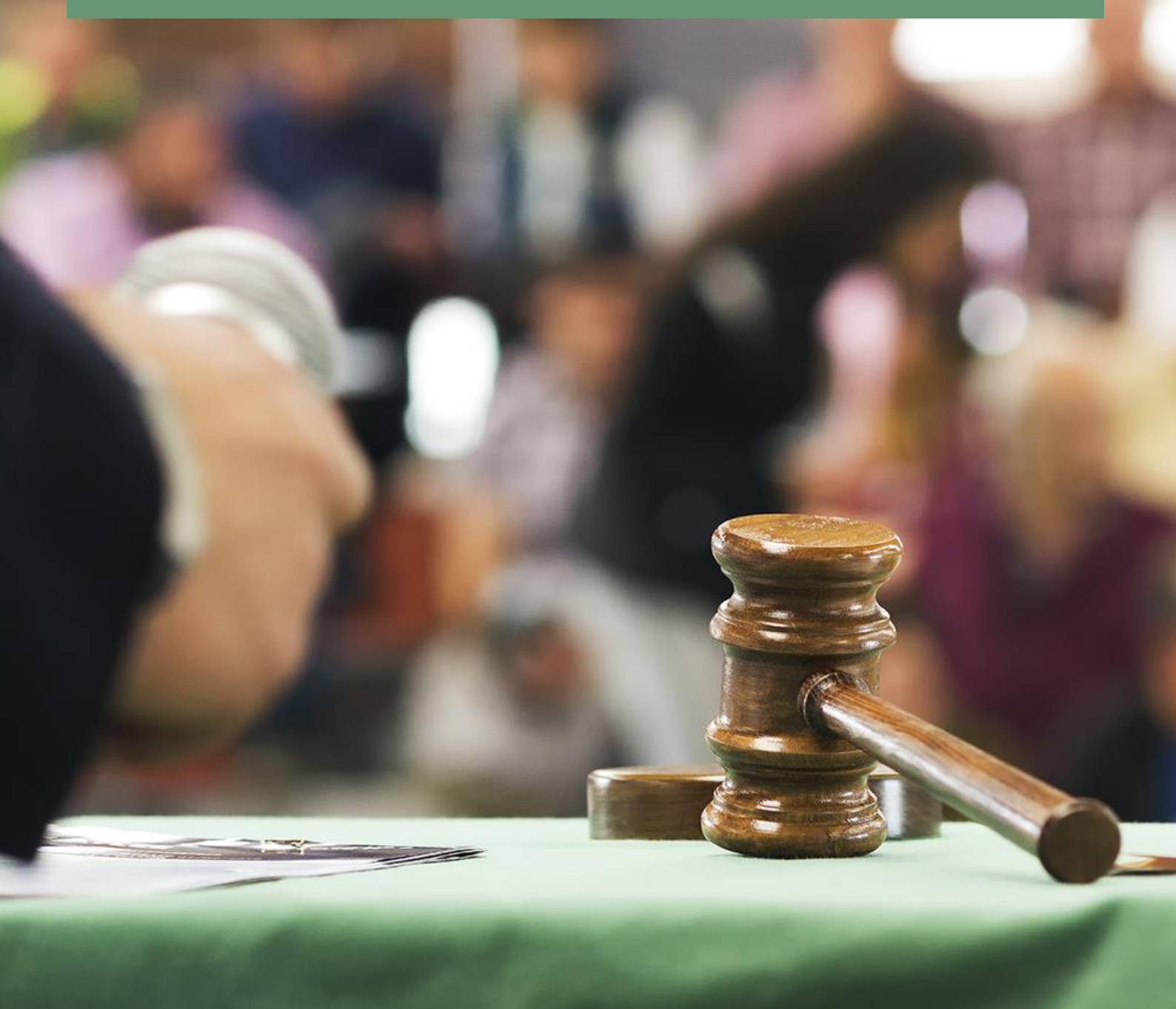

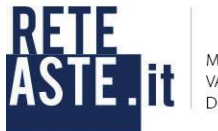

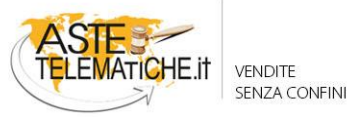

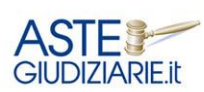

IL NUMERO 1 NELLE VENDITE GIUDIZIARIE DAL 1995

## Sommario

| Premessa       |   |
|----------------|---|
| Registrazione  | 4 |
| Area riservata |   |
| Logout         |   |

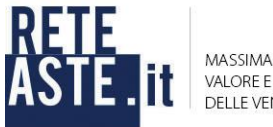

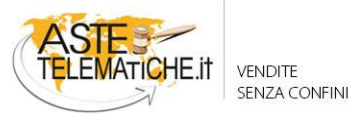

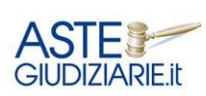

#### Premessa

Al fine di regolare l'utilizzo della sala d'aste istituita presso la Fondazione dell'ODCEC di Milano -Corso Europa 11 - Piano 1, per lo svolgimento delle vendite in modalità telematica, con particolare riferimento alla modalità sincrona mista, la Fondazione in collaborazione con Rete Aste S.r.l., società partner di Aste Giudiziarie Inlinea S.p.A., ha predisposto un programma di prenotazione della predetta sala.

Per ogni vendita è possibile prenotare una o più fasce orarie di 60 minuti ciascuna. È opportuno prenotare un numero di fasce orarie congruo in relazione al numero di lotti ed agli ipotizzabili tempi necessari soprattutto per lo svolgimento della vendita con modalità telematica mista.

La sala d'aste è utilizzabile nei giorni e negli orari di seguito indicati:

| Lunedì  | 14:00 - 18:00                  |
|---------|--------------------------------|
| Martedì | 09:00 - 13:00<br>14:00 - 18:00 |

Si precisa che affinché la prenotazione della fascia oraria disponibile vada a buon fine, è necessario effettuare il pagamento a mezzo bonifico bancario del costo orario per la prenotazione (Fondazione dell'Ordine dei Dottori Commercialisti e degli Esperti Contabili di Milano - IBAN IT35K030830160300000074134), inserire il numero di CRO (codice composto da 11 cifre che consente di identificare ogni transazione in modo univoco, è possibile reperirlo nella ricevuta del bonifico) o TRN (codice alfanumerico di 30 cifre che consente di identificare ogni transazione in modo univoco, disponibile sulla ricevuta del bonifico), i dati di fatturazione e la ricevuta che attesta l'avvenuto bonifico.

# <u>Nel caso in cui l'accredito della somma non venga riscontrato entro 4 giorni dalla prenotazione, la stessa verrà eliminata.</u>

Il soggetto interessato avrà la possibilità di:

- registrarsi al sistema;
- ricevere le credenziali di accesso all'area riservata;
- accedere all'area riservata;
- accedere al servizio di "prenotazione sale aste".

L'area riservata è raggiungibile direttamente dal sito web della Fondazione dell'Ordine dei Dottori Commercialisti di Milano, attraverso il banner denominato: "Prenotazione Sale Aste Telematiche".

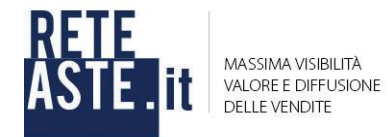

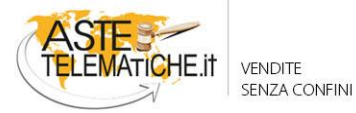

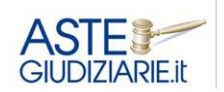

### Registrazione

Cliccando sul banner, il sistema rinvia ad una pagina introduttiva, in cui vengono fornite delle informazioni generali.

| ACCEDI ALL'AREA RISERVATA                                                                                                    |
|----------------------------------------------------------------------------------------------------|
| Presentazione                                                                                                    |
| Al fine di regolare l'utilizzo della sala d'aste istituita presso la Fondazione dell'ODCEC di Milano - Corso Europa 11 - Piano 1, per lo svolgimento delle vendite in modalità telematica, con<br>particolare riferimento alla modalità sincrona mista, la Fondazione in collaborazione con Rete Aste S.r.l., partner di Aste Giudiziarie Inlinea S.p.A., ha predisposto un programma di prenotazione<br>della predetta sala. Per ogni vendita è possibile prenotare una o più fasce orarie di 60 minuti ciascuna.<br>E' opportuno prenotare un numero di fasce orarie congruo in relazione al numero di lotti ed agli ipotizzabili tempi necessari soprattutto per lo svolgimento della vendita con modalità telematica<br>mista.<br>La Sala d'aste è utilizzabile nei giorni di: |
| <ul> <li>Lunedì dalle ore 14:00 alle ore 18:00 e Martedì dalle ore 09:00 alle ore 13.00 e dalle ore 14.00 alle ore 18:00.</li> </ul>                                                                                                    |
| Si precisa che, affinché la prenotazione della fascia oraria disponibile vada a buon fine, è necessario effettuare il pagamento a mezzo bonifico bancario (IBAN IT35K030830160300000074134)<br>del costo per la prenotazione della sala.                                                                                                    |
| Il costo per l'affitto della sala aste è pari a € 60,00 +Iva ( € 73,20 ) per ora a procedura.                                                                                                    |
| Nel caso in cui l'accredito della somma non venga riscontrato entro 4 giorni dalla prenotazione, la stessa verrà cancellata.                                                                                                    |
| Prenotazione Aule                                                                                                    |
| Per poter utilizzare il servizio è necessario essere registrati.<br>Il servizio è raggiungibile per ciascun Professionista cliccando sul banner "Prenotazione Sale Aste" presente nella home page dei siti web della Fondazione dell' ODCEC di Milano. Per accedere<br>occorre premere sul pulsante "ACCEDI ALL'AREA RISERVATA" presente in alto.                                                                                                    |
| Se sei un nuovo utente del servizio:                                                                                                    |
| 1. nella pagina che si apre, seleziona "REGISTRATI" e compila i tuoi dati;<br>2. riceverai una email contenente le tue credenziali per accedere;                                                                                                    |
| Se hai dimenticato la password:                                                                                                    |
| 1. clicca sul link "Hai dimenticato la password?";<br>2. nella pagina che si apre, digita il tuo codice fiscale e premi su "Invia";<br>3. riceverai una email all'indirizzo con il quale ti sei registrato, con le istruzioni per recuperare la password.                                                                                                    |
| Se hai già le credenziali di accesso e vuoi fare una nuova prenotazione:                                                                                                    |
| <ol> <li>Inserisci il tuo codice fiscale e la tua password e premi "Accedi";</li> <li>nel menu in alto scegli: Servizi &gt; Prenotazione Sale Aste;</li> <li>al primo accesso al servizio, sarà necessaria l'attivazione tramite il pulsante "Attiva/Disattiva" (sarà possibile in ogni momento disattivare il servizio);</li> <li>premere su "accedi";</li> <li>selezionare una data disponibile dal calendario cliccando sulla fascia oraria prenotabile;</li> <li>indicare il lotto e il numero della procedura, inserire i dati di fatturazione, il numero di CRO* o TRN* (o altro codice di riferimento del bonfico bancario) e la ricevuta che attesta l'avvenuto bonfico;</li> <li>premere su "acalva".</li> </ol>                                                          |
| Se hai cambiato indirizzo e-mail e non puoi eseguire più il recupero della password, o per altri problemi di registrazione e accesso contattare staff.tribunali@astegiudiziarie.it.                                                                                                    |
| *CRO: codice composto da 11 cifre che consente di identificare ogni transazione in modo univoco, è possibile reperirlo nella ricevuta del bonifico.<br>**TRN: codice alfanumerico di 30 cifre che consente di identificare ogni transazione in modo univoco, disponibile sulla ricevuta del bonifico.                                                                                                    |

Da questa pagina, cliccando sul pulsante "ACCEDI ALL'AREA RISERVATA", si verrà indirizzati alla pagina di accesso all'area riservata, da cui è possibile registrarsi o inserire le proprie credenziali di accesso.

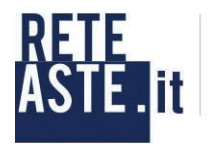

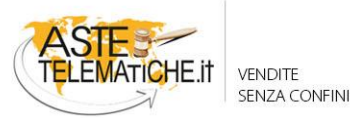

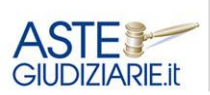

IL NUMERO 1 NELLE VENDITE GIUDIZIARIE DAL 1995

|                         | FONDAZIONE<br>COMMERCIALISTI<br>ODCEC di MILANO |
|-------------------------|-------------------------------------------------|
| Area Ris                | servata Servizi Online                          |
|                         |                                                 |
|                         | Login                                           |
| Codice Fiscale          | Codice Fiscale                                  |
| Password                | Password<br>HAI DIMENTICATO LA PASSWORD?        |
|                         | ACCEDI                                          |
| Sei un nuovo<br>utente? | REGISTRATI                                      |

Selezionando il pulsante "**REGISTRATI**", il soggetto dovrà inserire le informazioni anagrafiche richieste nel form (come da immagine di seguito riportata).

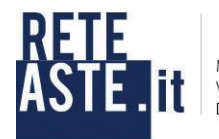

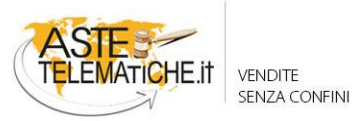

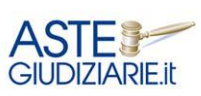

IL NUMERO 1 NELLE VENDITE GIUDIZIARIE DAL 1995

|                     | Area Riservata Servizi Online                                                            |                   |
|---------------------|------------------------------------------------------------------------------------------|-------------------|
| Dati Anaorafici     | Fase 2<br>Privacy                                                                        | Fase 3            |
| Batriningiunoi      | i muoy                                                                                   | The registrazione |
|                     |                                                                                          |                   |
|                     | Dati anagrafici                                                                          |                   |
|                     | Hai già un account? Accedi da qui<br>I campi contrassegnati con * sono <b>obbligator</b> | i i               |
| Cognome *           | Cognome                                                                                  |                   |
| Nome *              | Nome                                                                                     |                   |
| Data Nascita *      | gg/mm/aaaa                                                                               | <b>m</b>          |
| Comune di nascita * |                                                                                          |                   |
|                     | Inserisci almeno 3 caratteri per la ricerca e se<br>il comune dall'elenco a discesa      | leziona           |
| Sesso *             | – Seleziona 🔹                                                                            |                   |
| Codice Fiscale *    | Premi sull'icona 🚍 per calcolare o controllare                                           | il codice fiscale |
| E-mail *            |                                                                                          |                   |
| Conferma E-mail *   |                                                                                          |                   |
| Telefono *          | es. 333222222                                                                            |                   |
| Indirizzo           | es. Via Italia, 3                                                                        |                   |
| CAP                 | es. 57100                                                                                |                   |
| Comune              | es. Cecina                                                                               |                   |
| Provincia           | es. Livorno                                                                              |                   |
| Fax                 | es. 0586111111                                                                           |                   |
| PEC                 | miapec@pec.it                                                                            |                   |
|                     | ΑνΑΝΤΙ                                                                                   |                   |
|                     |                                                                                          |                   |

Il professionista inserirà nome, cognome, data e comune di nascita ecc, facendo attenzione a compilare tutti i campi con l'asterisco.

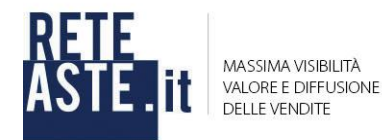

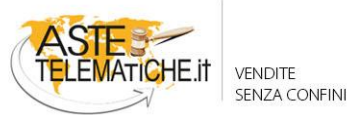

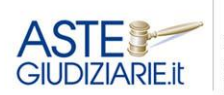

Una volta digitate le prime tre lettere del comune di nascita il sistema proporrà le varie scelte da selezionare.

| Comune di nascita* | Liv                          |  |
|--------------------|------------------------------|--|
|                    | Liveri                       |  |
|                    | Livigno                      |  |
| Secont             | Livinallongo del Col di Lana |  |
| Sesso              | Livo                         |  |
| Codice Fiscale*    |                              |  |
|                    | LIVORNO                      |  |
|                    | Livorno Ferraris             |  |
| E-mail*            | Livraga                      |  |
| 1998 (Albert 1997) |                              |  |

L'applicativo è inoltre in grado di calcolare in automatico il codice fiscale, che comunque dovrà essere verificato dall'utente. Sarà importante inserire un indirizzo e-mail ordinario (<u>non utilizzare</u> <u>un indirizzo PEC</u>) <u>dove l'utente riceverà tutte le comunicazioni generate dal sistema.</u>

Premendo "**AVANTI**" il sistema rimanda alla Fase 2 "**Privacy**", qui sarà necessario autorizzare il trattamento dei dati personali prima di procedere con il pulsante "**REGISTRATI**".

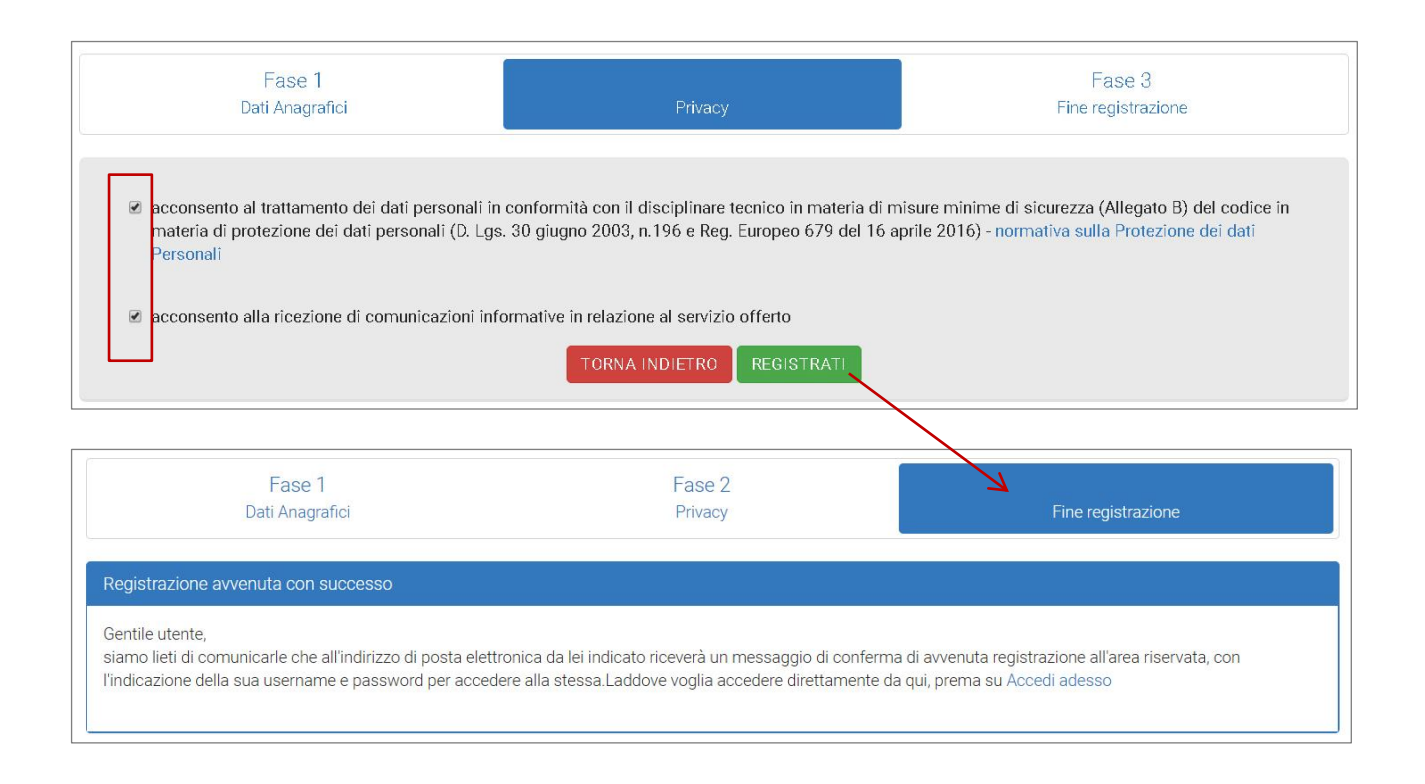

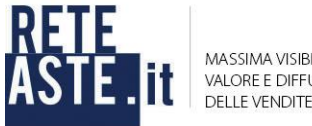

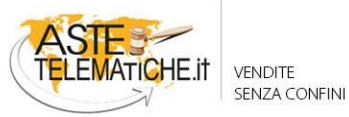

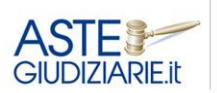

IL NUMERO 1 NELLE VENDITE GIUDIZIARIE DAL 1995

Ultimata la procedura di registrazione, verrà inviata all'indirizzo di posta elettronica indicato una email contenente le credenziali personali (username e password) con le quali sarà possibile accedere al sistema.

| Comunicazione avvenuta registrazione area riserv                                                                                                    | ata s                          | ervi                       | zi ol                    | nline       |
|----------------------------------------------------------------------------------------------------|--------------------------------|----------------------------|--------------------------|-------------|
| REDAZIONE SITO WEB FONDAZIONE COMMERCIA                                                                                                    | 4                              |                            | 4                        | Azioni +    |
|                                                                                                    | 10                             | martedî 9                  | ottobre                  | 2018 12.49  |
| Gentile Xxxxxxxxxx Xxxxxxx                                                                                                    |                                |                            |                          |             |
| la presente per confermarle la registrazione alla sua area riservata.<br>Autenticandosi sulla sua area riservata potrà:                                                                                                    |                                |                            |                          |             |
| <ul> <li>visualizzare e/o modificare i suoi dati personali;</li> </ul>                                                                                                    |                                |                            |                          |             |
| Le ricordiamo che le credenziali per l'accesso all'area riservata sono:                                                                                                    |                                |                            |                          |             |
| Username: XXXXXXXXXXXXXXXXXXXXXXXXXXXXXXXXXXXX                                                                                                    |                                |                            |                          |             |
| Al primo accesso, in conformità al codice in materia di protezione dei dati<br>giugno 2003, n.196), le verrà richiesto di modificare la sua password, la qua<br>necessariamente essere composta da almeno 8 caratteri.                                                                                                | person<br>ale dovi             | ali (D.<br>rà              | Lgs. 3                   | 0           |
| Le informazioni contenute nella presente comunicazione sono riservate e so<br>esclusivamente a Xxxxxxxx Xxxxxxxx. La diffusione, distribuzione e/o copi<br>trasmesso da parte di qualsiasi soggetto diverso dal destinatario originale è<br>ricevuto questo messaggio per errore la preghiamo di contattarci. Grazie. | no, com<br>atura d<br>proibitc | unqui<br>el doc<br>1. Se L | e, desi<br>umen<br>ei ha | inate<br>to |

|                         | Login                                  |
|-------------------------|----------------------------------------|
| Codice Fiscale          | XXXXXXXXXXXXXXXXXXXXXXXXXXXXXXXXXXXXXX |
| Password                | HAI DIMENTICATO LA PASSWORD?           |
|                         | ACCEDI                                 |
| Sei un nuovo<br>utente? | REGISTRATI                             |

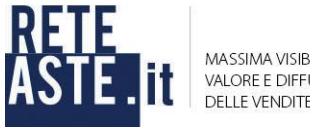

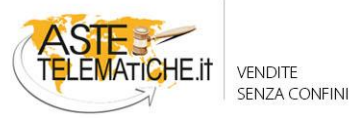

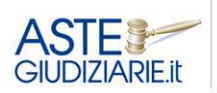

IL NUMERO 1 NELLE VENDITE GIUDIZIARIE DAL 1995

Al primo accesso verrà richiesto di modificare la password, la quale dovrà necessariamente essere composta da almeno 8 caratteri alfanumerici.

Occorre quindi inserire sia la vecchia che la nuova password e premere sul pulsante "SALVA PASSWORD".

| C                                                      | ambio Password                                                                                                    |
|--------------------------------------------------------|----------------------------------------------------------------------------------------------------|
| Per ragione di sicurezza e<br>caratteri, contenere alm | riservatezza la password deve essere almeno di 8<br>eno una cifra e una lettera e non deve contenere<br>caratteri speciali. |
| Vecchia password                                       |                                                                                                    |
| Nuova password                                         | ••••••                                                                                                    |
| Conferma password                                      | ••••••                                                                                                    |
|                                                        | SALVA PASSWORD                                                                                                    |
|                                                        |                                                                                                    |

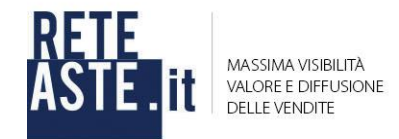

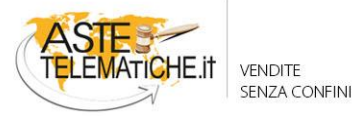

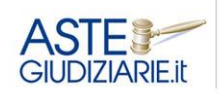

### Area riservata

#### Menu Servizi disponibili

Premendo sul pulsante rosso "ACCEDI" si entrerà nell'area riservata, ove è possibile procedere alla prenotazione della sala aste.

| F O N D A Z I O N E<br>COMMERCIALISTI<br>OD CEC di MILANO                                                       |
|----------------------------------------------------------------------------------------------------|
| Area Riservata Servizi Online                                                                                   |
| Per accedere agli "Altri servizi disponibili", se necessario, le verranno richiesti ulteriori campi informativi |
| Servizi attivi                                                                                                  |
| Altri servizi disponibili                                                                                       |
| ATTIVA                                                                                                    |

#### Menu "Home"

Una volta effettuato l'accesso all'area riservata, l'utente verrà indirizzato nella pagina "**HOME**" dove sono elencate, tramite appositi pulsanti, le funzionalità del sistema.

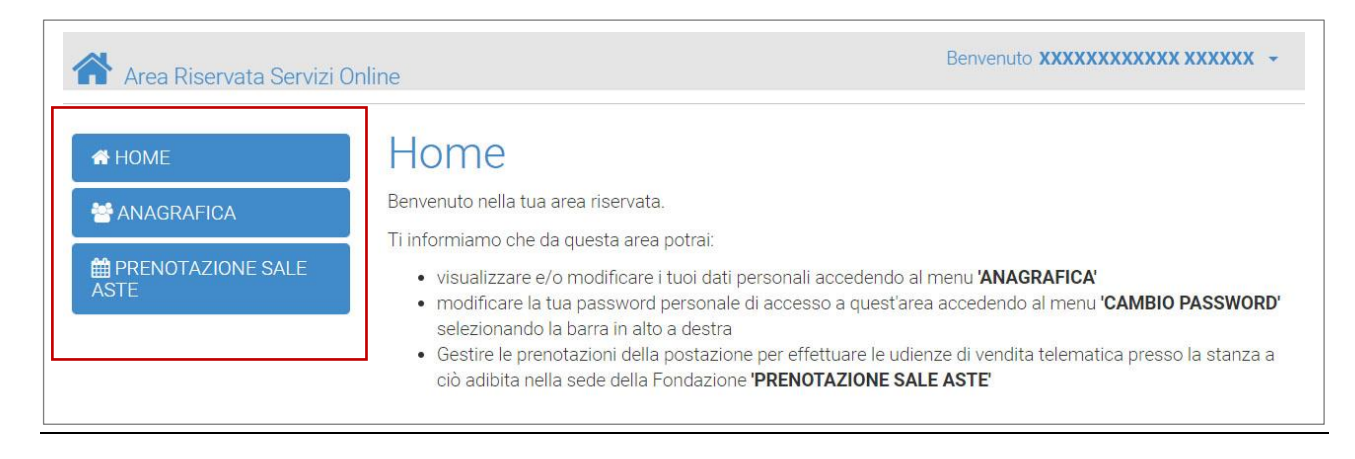

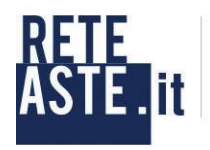

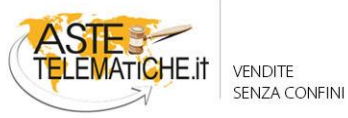

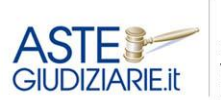

IL NUMERO 1 NELLE VENDITE GIUDIZIARIE DAL 1995

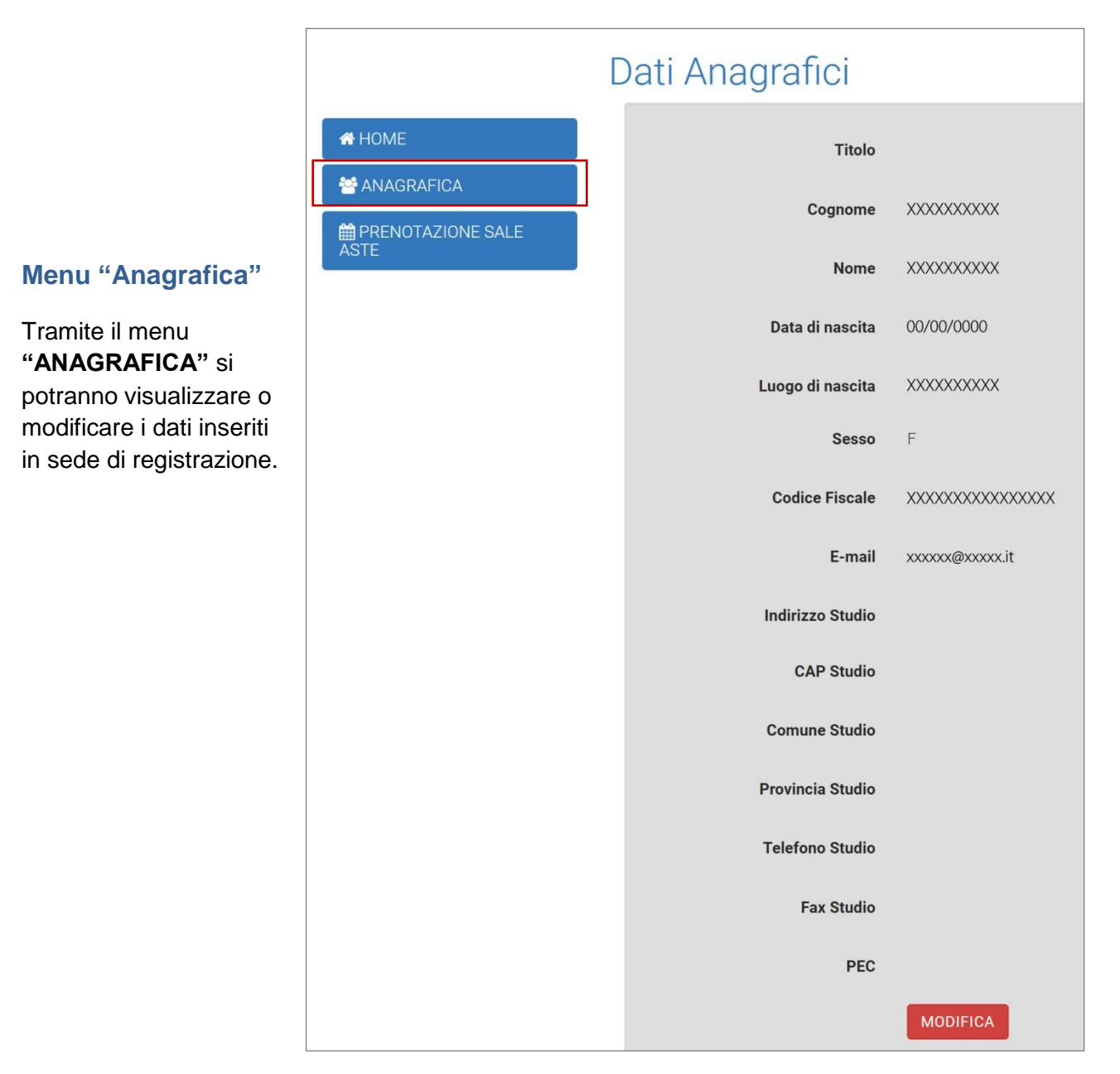

#### Menu "Prenotazione sala aste telematiche"

Premendo il pulsante "PRENOTAZIONE SALE ASTE" si accederà alla pagina del servizio.

| A HOME       | Prenotazione sala ast                                  | e               |                         |               |
|--------------|--------------------------------------------------------|-----------------|-------------------------|---------------|
| 🐸 ANAGRAFICA | Per accedere al servizio attivare tramite la casellina | "Attiva/disatti | va" e premere sul pulsa | inte "ACCEDI" |
|              | Servizio prenotazione sala aste                        | Stato           | Attiva/disattiva        | Accedi        |
| ASTE         | Sala aste presso la Fondazione ODCEC di Milano         | Disattivo       |                         |               |

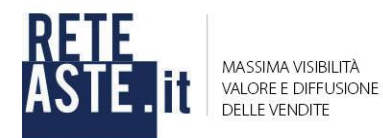

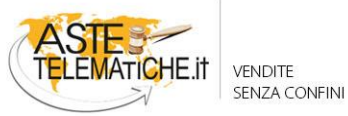

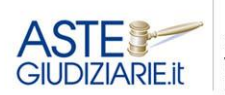

È previsto un calendario di prenotazione relativo alla sala d'aste istituita presso la Fondazione dell'Ordine dei Dottori Commericialisti di Milano dedicata alle vendite telematiche.

Per accedere al calendario, sarà necessario inserire il flag su "attiva/disattiva" (attività da effettuare solo la prima volta) e premere di seguito il pulsante "**ACCEDI**".

| 🖀 НОМЕ       | Prenotazione sala ast                                  | e           |                          |                |
|--------------|--------------------------------------------------------|-------------|--------------------------|----------------|
| 🚰 ANAGRAFICA | Per accedere al servizio attivare tramite la casellina | "Attiva/dis | attiva" e premere sul pu | ulsante "ACCED |
|              | Servizio prenotazione sala aste                        | Stato       | Attiva/disattiva         | Accedi         |
| ASTE         | Sala aste presso la Fondazione ODCEC di Milano         | Attivo      | ۲                        | ACCEDI         |

A seguito dell'accesso al calendario è possibile selezionare, nel giorno desiderato, la casella verde relativa alla prima fascia oraria disponibile.

|                                                                                            |                                                                                                    | Indicazi                                                                                                    | oni utili per l'utilizzo del                                                                                            | sistema                                                                                                    |                                                                                                    |
|--------------------------------------------------------------------------------------------|----------------------------------------------------------------------------------------------------|----------------------------------------------------------------------------------------------------|----------------------------------------------------------------------------------------------------|----------------------------------------------------------------------------------------------------|----------------------------------------------------------------------------------------------------|
| i ricordiamo c<br>gni prenotazio<br>ccorrere per il<br>na volta effett<br>raria in cui sia | he:<br>one dura 60 minuti ed è riferita ad u<br>compimento delle operazioni di ve<br>tuato il pagamento dell'importo di é<br>no indicati ancora dei posti disponi | una singola procedura. E' possibile<br>Indita.<br>E 73,20 (60,00+lva) per ora a proce<br>billi si invita l'utente ad inserire: il n | prenotare anche più spazi temporali<br>dura per la prenotazione della sala d'<br>Jolo della procedura, il numero dei lo | per un medesima procedura, tenuto<br>aste telematiche (IBAN IT60J06160<br>tti in vendita e il numero di CR0/TR | o conto del maggior tempo che potrebbe<br>1130902100000000555), cliccando sulla fa<br>N che attesta l'avvenuto bonifico. |
| el caso in cui<br>invita l'utente<br>obbligatorio<br>e mie prenota                         | l'accredito della somma non venç<br>e a rispettare l'orario indicato, e a pr<br>presentarsi muniti del 'Numero di p<br>Izioni'.                                   | ga riscontrato entro 4 giorni dalla<br>rovvedere alla cancellazione della p<br>renotazione' indicato sulla ricevuta                 | prenotazione, la stessa verrà cance<br>ropria prenotazione in caso di imper<br>oche le  è stata inviata via e-mail al m | llata.<br>limento.<br>omento della prenotazione e che è                                                        | visualizzabile e stampabile all'interno del n                                                                            |
| Calendario                                                                                 | Le mie prenotazioni                                                                                                    | Agenda completa                                                                                                    |                                                                                                    |                                                                                                    |                                                                                                    |
| gg/mm/a                                                                                    | VAL A                                                                                                    | A DATA VAI A OGGI                                                                                                    |                                                                                                    |                                                                                                    | <                                                                                                    |
| 55                                                                                         |                                                                                                    | construction of the second second second                                                                                            |                                                                                                    |                                                                                                    |                                                                                                    |
| 55                                                                                         |                                                                                                    | entrane entrane de la constitue de la constitue de la constitue de la constitue de la constitue de la constitue                     |                                                                                                    |                                                                                                    |                                                                                                    |
| 55                                                                                         | SCEGLIERE LA DATA PREF                                                                                                    | 'ERITA                                                                                                    |                                                                                                    |                                                                                                    |                                                                                                    |
|                                                                                            | Unedi<br>15 ott. 2018                                                                                                    | ERITA<br>martedi<br>16 ott. 2018                                                                                                    | mercoledi<br>17 ott. 2018                                                                                               | giovedi<br>18 ott. 2018                                                                                        | venerdi<br>19 ott. 2018                                                                                                  |
|                                                                                            | Iunedi<br>15 ott. 2018<br>14:00 - 15:00                                                                                                    | rerita<br>16 ott. 2018<br>09:00 - 10:00                                                                                             | mercoledi<br>17 ott. 2018<br>NON PRENOTABILE                                                                            | giovedi<br>18 ott. 2018<br>NON PRENOTABILE                                                                     | venerdi<br>19 ott. 2018<br>NON PRENOTABILE                                                                               |
|                                                                                            | SCEGLIERE LA DATA PREF<br>lunedi<br>15 ott. 2018<br>14:00 - 15:00<br>POSTI DISPONIBILI: 1                                                                         | ERITA<br>Martedi<br>16 ott. 2018<br>09:00 - 10:00<br>POSTI DISPONIBILI: 1                                                           | mercoledi<br>17 ott. 2018<br>NON PRENOTABILE                                                                            | giovedi<br>18 ott. 2018<br>NON PRENOTABILE                                                                     | venerdi<br>19 ott. 2018<br>NON PRENOTABILE                                                                               |

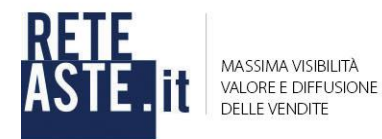

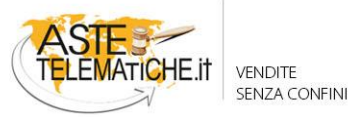

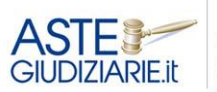

È necessario compilare i campi obbligatori previsti dal sistema (indicati con l'asterisco), tra cui il ruolo della procedura e il numero totale di lotti.

Nel caso in cui la fattura debba essere intestata al professionista cliccando sul pulsante "FATTURA AL PROFESSIONISTA" verranno precaricati i dati di fatturazione dell'utente presenti in anagrafica.

| 🗈 SCARICA IL MANUALE PER LA PRENOTAZIONE    |
|---------------------------------------------|
| prenotazione del 22/01/2019                 |
| XXXXXXXXXXX                                 |
| 09:00 - 10:00                               |
| Es. Esec. Imm. n° 3/2012 n. 3 lotti         |
| INSERISCI NUOVI DATI DI FATTURAZIONE        |
| FATTURA AL PROFESSIONISTA                   |
|                                             |
| CARICA ATTESTATO DI VERSAMENTO DEL BONIFICO |
| ANNULLA SALVA                               |
|                                             |

| Se l'utente ha necessità   |                           |                                   |                                     |
|----------------------------|---------------------------|-----------------------------------|-------------------------------------|
| di inserire i dati di      |                           |                                   | VSERISCI NUOVI DATI DI TATTURAZIONE |
| fatturazione dello studio  |                           | F                                 | ATTURA AL PROFESSIONISTA            |
| o di altro soggetto, il    |                           | -                                 |                                     |
| sistema permette           | Persona Fisica            | ~                                 |                                     |
| attraverso il pulsante     |                           |                                   |                                     |
| <b>"INSERISCI NUOVI</b>    | Dott. ~ Gognome           |                                   | Nome                                |
| DATI DI                    |                           |                                   | Part Principal                      |
| FATTURAZIONE" di           |                           |                                   |                                     |
| scegliere dal menu a       | Codice fiscale            | Partita IVA                       |                                     |
| tendina "Persona           |                           |                                   |                                     |
| Giuridica" o "Persona      | Sede legale               | Indirizzo en                      | nail di fatturazione                |
| Fisica" e compilare i dati | Inserin                   | re almeno uno dei due campi segue | enti                                |
| richiesti.                 | Codice destinatario (SDI) | PEC                               |                                     |
|                            | Per                       | sona Fisica<br>sona Fisica        | ,                                   |
|                            | Per                       | sona Giuridica                    |                                     |

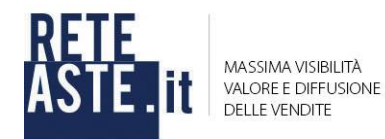

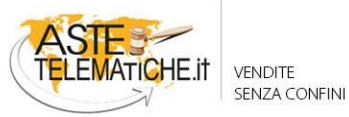

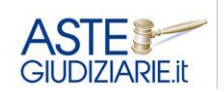

Si segnala che alla luce dell'avvio obbligatorio della fatturazione elettronica a partire dal 1 gennaio 2019, il sistema richiede obbligatoriamente l'inserimento di almeno uno dei due campi utili alla trasmissione della fattura elettronica, ovvero: - Codice destinatario (SDI); - PEC.

| Dati di fatturazione * 0                                                                         |                                                     | INSERISCI NUOVI DATI DI FATTURAZIONE |
|--------------------------------------------------------------------------------------------------|-----------------------------------------------------|--------------------------------------|
|                                                                                                  |                                                     | FATTURA AL PROFESSIONISTA            |
|                                                                                                  | Persona Fisica                                      | ~                                    |
|                                                                                                  | Dott Cognome                                        | Nome                                 |
|                                                                                                  | M - Luogo di nascita                                | Data di nascita                      |
|                                                                                                  | Codice fiscale                                      | Partita IVA                          |
|                                                                                                  | Sede legale                                         | Indirizzo email di fatturazione      |
|                                                                                                  | Inserire almeno                                     | uno dei due campi seguenti           |
|                                                                                                  | Codice destinatario (SDI)                           | PEC                                  |
|                                                                                                  |                                                     |                                      |
| Codice identificativo bonifico (CRO/TRN o altro codice di riferimento del bonifico bancario) * 0 | Indicare il CRO o il TRN (o altro codice di riferin | nento del bonifico bancario).        |
| Attestato di versamento del bonifico * 🔞                                                         | CARICA ATTESTATO DI VERSAMENTO                      | DEL BONIFICO                         |
|                                                                                                  |                                                     | ANNULLA SALVA                        |
|                                                                                                  |                                                     |                                      |

Dovrà essere inserito il codice identificativo del bonifico CRO/TRN o altro codice di riferimento del bonifico bancario

|                                                                                                | Data di nascita                            |                                        |
|------------------------------------------------------------------------------------------------|--------------------------------------------|----------------------------------------|
|                                                                                                | Codice fiscale                             | Partita IVA                            |
|                                                                                                | Sede legale                                | Indirizzo email di fatturazione        |
|                                                                                                | Inserire almeno uno dei                    | due campi seguenti                     |
|                                                                                                | Codice destinatario (SDI)                  | PEC                                    |
|                                                                                                |                                            |                                        |
| Codice identificativo bonifico (CRO/TRN o altro codice di riferimento del bonifico bancario) * | Indicare il CRO o il TRN (o altro codice o | di riferimento del bonifico bancario). |
| Attestato di versamento del bonifico * 🛭 🚯                                                     | CARICA ATTESTATO DI VERSAI                 | MENTO DEL BONIFICO                     |
|                                                                                                |                                            | ANNULLA SALVA                          |

**CRO:** codice composto da 11 cifre che consente di identificare ogni transazione in modo univoco, è possibile reperirlo nella ricevuta del bonifico.

**TRN:** codice alfanumerico di 30 cifre che consente di identificare ogni transazione in modo univoco, disponibile sulla ricevuta del bonifico

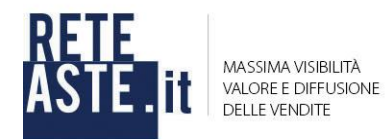

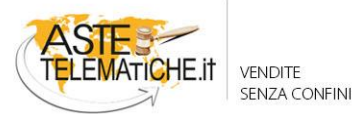

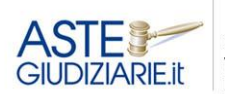

e la ricevuta di avvenuto bonifico, cliccando sul pulsante arancione "Carica attestato di versamento del bonifico".

| III - 🔲 👔                                                                                           |                             |                                 |
|----------------------------------------------------------------------------------------------------|-----------------------------|---------------------------------|
| Nome A                                                                                              | Data di nascita             |                                 |
| Selezionare<br>if file di cui<br>visualizzare                                                       | Codice fiscale              | Partita IVA                     |
| l'anteprima.                                                                                        | Sede legale                 | Indirizzo email di fatturazione |
|                                                                                                    | Inserire almeno uno o       | dei due campi seguenti          |
| <                                                                                                   | Codice destinatario (SDI)   | PEC                             |
| Codice identificativo bonifico (CRO/TRN o altro codice di<br>riferimento del bonifico bancario) * ① | 1234567891011121314         |                                 |
| Attestato di versamento del bonifico * 🚯                                                            | 🖕 CARICA ATTESTATO DI VERS  | SAMENTO DEL BONIFICO            |
|                                                                                                    |                             | ANNULLA                         |
|                                                                                                    |                             |                                 |
|                                                                                                    | Data di nascita             |                                 |
|                                                                                                    | Codice fiscale              | Partita IVA                     |
|                                                                                                    | Sede legale                 | Indirizzo email di fatturazione |
|                                                                                                    | Inserire almeno uno o       | ei due campi seguenti           |
|                                                                                                    | Codice destinatario (SDI)   | PEC                             |
| Codice identificativo bonifico (CRO/TRN o altro codice di                                           |                             |                                 |
| riferimento del bonifico bancario) * 🕚                                                              | 1234567891011121314         |                                 |
| Attestato di versamento del bonifico * 🚯                                                            | 🖕 CARICA ATTESTATO DI VERSA |                                 |
|                                                                                                    |                             |                                 |

Premere sul pulsante "SALVA".

Il sistema, a conferma dell'avvenuta prenotazione, rende visibile un banner.

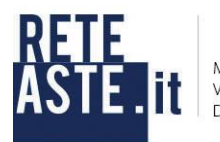

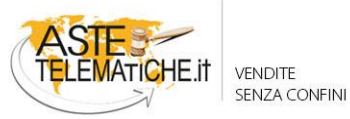

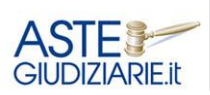

IL NUMERO 1 NELLE VENDITE GIUDIZIARIE DAL 1995

|                                                                                                    | one sala aste telema                                                                                                    | atiche                                                                                                    |                                                                                                    |                                                                                                    |                                                                                                    |
|----------------------------------------------------------------------------------------------------|----------------------------------------------------------------------------------------------------|----------------------------------------------------------------------------------------------------|----------------------------------------------------------------------------------------------------|----------------------------------------------------------------------------------------------------|----------------------------------------------------------------------------------------------------|
|                                                                                                    |                                                                                                    |                                                                                                    | Prenotazione avvenu                                                                                                    | ıta                                                                                                |                                                                                                    |
| i ricordiamo che<br>igni prenotazion<br>ccorrere per il ci<br>ina volta effettua<br>raria in cui sianci<br>lel caso in cui 17<br>cobligatorio pr<br>e mie prenotazi<br>Calendario | e dura 60 minuti ed è riferita ad u<br>ompimento delle operazioni di ve<br>ato il pagamento dell'importo di e<br>o indicati ancora dei posti disponi<br>accredito della somma non veng<br>rispettare l'Orario indicato, e a pi<br>esentarsi muniti del 'Numero di p<br>oni'.<br>Le mie prenotazioni | ina singola procedura<br>ndita.<br>173,20 (60,00+Iva) pe<br>billi, si invita l'utente a<br><b>ja riscontrato entro 4</b><br>rovvedere alla cancelli<br>renotazione' indicato<br>Agenda completa | Le verrà inviata una mail di conferma a<br>indirizzo di posta elettronica<br>xxxxx.xxx@xxxx.it<br>Si prega di verificare anche nella case<br>posta indesiderata in caso di non ricez | al suo iima procedura, tenu<br>the (IBAN IT60.J0616<br>ii numero di CR0/TI<br>prenotazione e che e | to conto del maggior tempo che potrebbe<br>1013090210000000555), cliccando sulla<br>RN che attesta l'avvenuto bonifico. |
| gg/mm/aa                                                                                                    | aa VAI A                                                                                                    | ERITA Martedi                                                                                                    | A OGGI                                                                                                    | qiovedi                                                                                            | < venerdi                                                                                                    |
|                                                                                                    | 15 ott. 2018                                                                                                    | 16 ott. 2018                                                                                                    | 8 17 ott. 2018                                                                                                    | 18 ott. 2018                                                                                       | 19 ott. 2018                                                                                                    |
|                                                                                                    | 14:00 - 15:00                                                                                                    | 09:00 - 10:                                                                                                    | :00 NON PRENOTABILE                                                                                                    | NON PRENOTABILE                                                                                    | NON PRENOTABILE                                                                                                    |
|                                                                                                    | POSTI DISPONIBILI: 1                                                                                                    | POSTI DISPOI                                                                                                    |                                                                                                    |                                                                                                    |                                                                                                    |
|                                                                                                    |                                                                                                    |                                                                                                    |                                                                                                    |                                                                                                    |                                                                                                    |

Contemporaneamente il sistema invia una e-mail all'indirizzo di posta elettronica dell'utente, contenente la ricevuta di prenotazione.

| PRENOTAZIONE SALA ASTE [nore  SYVYYYYY Allegati: ATT00001.ics (696 B)                                                                                                    | ply@sitiwebgiusti   | U    | • |           | 4       | Azioni     |
|----------------------------------------------------------------------------------------------------|---------------------|------|---|-----------|---------|------------|
|                                                                                                    |                     |      |   | martedì 9 | ottobre | 2018 15.09 |
| Ricevuta di prenotazione                                                                                                    |                     |      |   |           |         | 6          |
|                                                                                                    |                     |      |   |           |         |            |
| Pronotaziono sala asto prosso la Fondazi                                                                                                    | one ODCEC di Milano |      |   |           |         |            |
| Dati dell'utente                                                                                                    |                     |      |   |           |         |            |
| Nominativo                                                                                                    | XXXXXXXXX XXXX      | XXXX | < |           |         |            |
| Email                                                                                                    | xxxxxxxxxxx@xxxx    | x.it | 6 |           |         |            |
| Dettagli della prenotazione                                                                                                    |                     |      |   |           |         |            |
| Postazione                                                                                                    | Postazione 1        |      |   |           |         |            |
| Data                                                                                                    | 16/10/2018          |      |   |           |         |            |
| Orario prenotazione                                                                                                    | 09:00 - 10:00       |      |   |           |         |            |
| Contraction of the Contraction of the Contraction o | E                   | 1 -1 | + | 2         |         |            |

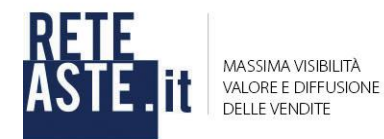

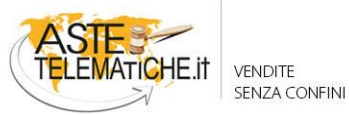

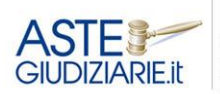

Cliccando su "Le mie prenotazioni" sarà possibile consultare il riepilogo delle prenotazioni effettuate, stampare le proprie prenotazioni ed eliminare le prenotazioni tramite gli appositi pulsanti.

| Calendario             | Le mie prenotaz      | ioni Agenda compl                    | leta                     |        |     |   |
|------------------------|----------------------|--------------------------------------|--------------------------|--------|-----|---|
| gg/mm/a                | ааа                  | VAI A DATA                           | VAI A OGGI               |        |     | < |
|                        |                      |                                      |                          |        |     |   |
| le mie preno<br>Giorno | TAZIONI COMPRESE TRA | IL 01 OTTOBRE 2018 E IL 31<br>Orario | OTTOBRE 2018 Descrizione | Funzio | oni |   |

Premendo su "**Agenda completa**", l'utente avrà modo di visualizzare le proprie prenotazioni relative a tutti i servizi a cui è registrato.

| renotazi                                          | one Sala /     | Aste Telem                                            | atione                      |                                                                                                    |                 |           |               |      |
|---------------------------------------------------|----------------|-------------------------------------------------------|-----------------------------|----------------------------------------------------------------------------------------------------|-----------------|-----------|---------------|------|
| Calendario                                        | Le mie prei    | notazioni A                                           | genda complet               | ta                                                                                                    |                 |           |               |      |
| L                                                 | E PRENOTAZIO   | )NI PRESENTI IN                                       | QUESTA PAG                  | GINA SONO RELATIVE A TUTT                                                                                                   | I I SERVIZI ATT | TIVATI DA | LL'UTENTE     |      |
|                                                   |                |                                                       |                             |                                                                                                    |                 |           |               |      |
| gg/mm/aa                                          | iaa            | VAL A                                                 | A DATA                      | VAI A OGGI                                                                                                    |                 |           |               | < >  |
| gg/mm/aa                                          | iaa            | VALA                                                  | DATA                        | VAI A OGGI                                                                                                    |                 |           |               | < >  |
| gg/mm/aa<br>LE MIE PRENOT<br>Giorno               | aa             | E TRA IL 01 OTTOBI<br>Orario                          | A DATA                      | VAI A OGGI<br>DTTOBRE 2018<br>Descrizione                                                                                   |                 | F         | unzioni       | < >  |
| gg/mm/aa<br>LE MIE PRENOT<br>Giorno<br>martedì 16 | AZIONI COMPRES | VAL 4<br>E TRA IL 01 OTTOBI<br>Orario<br>09:00 - 10:0 | A DATA<br>RE 2018 E IL 31 C | VALA OGGI<br>DTTOBRE 2018<br>Descrizione<br>Numero prenotazione: 1                                                          |                 | F         | Funzioni      |      |
| gg/mm/aa<br>LE MIE PRENOT<br>Giorno<br>martedì 16 | AZIONI COMPRES | VAL 4<br>E TRA IL 01 OTTOBI<br>Orario<br>09:00 - 10:0 | <b>DATA</b>                 | VALA OGGI<br>DTTOBRE 2018<br>Descrizione<br>Numero prenotazione: 1<br>Postazione: Postazione 1                              |                 | e<br>B    | Funzioni      | Ê    |
| gg/mm/aa<br>LE MIE PRENOT<br>Giorno<br>martedì 16 | AZIONI COMPRES | VAL 4<br>E TRA IL 01 OTTOBI<br>Orario<br>09:00 - 10:0 | <b>RE 2018 E IL 31 C</b>    | VAI A OGGI<br>DTTOBRE 2018<br>Descrizione<br>Numero prenotazione: 1<br>Postazione: Postazione 1<br>Ruolo procedura e numero | totale lotti:   | Ð         | =unzioni<br>@ | < _> |

Per tornare alla home page premere sul pulsante in alto a sinistra "Area Riservata Servizi on line".

### Logout

Per uscire dall'area riservata è sufficiente cliccare in alto a destra sul proprio nominativo e premere sulla voce **"Logout"**.